| 演    題                                        | インターネットを利用した計算・作図の自動サービス                                                                                                    |                               |                                                                |
|-----------------------------------------------|----------------------------------------------------------------------------------------------------|-------------------------------|----------------------------------------------------------------|
| 発 表 者<br>(所属)                                 | 田口俊之,芦田 実,吉田俊久<br>(埼玉大学教育学部)                                                                                                    |                               |                                                                |
| 連絡先                                           | 〒338-8570 埼玉県さいたま市下大久保255 埼玉大学教育学部<br>TEL 048-858-3225 FAX 048-858-3693<br>E-mail ashida@post.saitama-u.ac.jp                                      |                               |                                                                |
| キーワード                                         | Internet, CAI, calculation, graphics, automatic service                                                                                            |                               |                                                                |
| 開 発 意 図<br>適 用 分 野<br>期 待 効 果<br>特 徴 な ど      | 地域に対するサービス,小学校~大学の実験中のデータチェック(リアルタイム),<br>実験後の計算と作図,夏休みの自由研究,忙しい現場教師やコンピュータに弱い<br>人でも Excel を意識せずに使える,データを送れば直ちに図が返される                             |                               |                                                                |
| 環   境                                         | 適応機種名                                                                                                    | インターネットが利用可能なパソコン             |                                                                |
|                                               | O S 名                                                                                                    |                               |                                                                |
|                                               | ソース言語                                                                                                    | HTML, CGI, Excel, Java Applet |                                                                |
|                                               | 周 辺 機 器                                                                                                    |                               |                                                                |
| 流 通 形 態<br>(右のいず<br>れ か に<br>を つ け て<br>ください) | <ul> <li>・日本コンピュータ化学会の無償利用</li> <li>ソフトとする</li> <li>・独自に頒布する</li> <li>・ソフトハウス、出版社等から市販</li> <li>ソフトの頒布は行なわない</li> <li>・その他</li> <li>・未定</li> </ul> |                               | 具体的方法<br>埼玉大学教育学部理科教育講座化学<br>研究室のホームページで稼働中です<br>(頒布の必要はありません) |

1.はじめに

前年度に「インターネットを利用した現職教員教育」の一部として,化学Q&Aについて報告した. 本年度は,学外との双方向のインターネットを目指したホームページの開発について報告する.これか らの大学は地域に対するサービスも重要である.そこで前年の報告以降に,掲示板を改良して質問箱を 開設した.しかし,難しい質問がくると調査や回答の作成に時間がかかった.また,その度に手動で実 行しなければならないので,質問箱の維持にはかなりの労力と忍耐を要した.そこで本報告では,もっ と簡単にできるサービスを,ホームページを載せているサーバーに自動的に実行させることを考えた.

Excel は計算・作図ソフトとして多くの人が使用している.しかし,コンピュータに弱い人や子供の中には Excel を使えない人もいるであろう.また、慣れた人でも図まで描くとなると少々時間がかかる. そこで,Excel の使い方を知らない人でも,Excel であることを意識する必要もなく,自動的に作図できる CGI プログラムを作成した(手始めに回帰分析).さらに,パソコンに Excel がインストールされていない場合を考慮して,同様の働きをする Java Applet プログラムも作成した.

## 2.プログラムの作成方法およびサーバーによる実行内容

最初に Excel および JBuilder を起動して,基になるファィルを作成し,これらのファィルの中身を 解析する.実験値(Excel では IEEE 後退式, Java Applet では Ascii code)や軸名(Ascii code)等の データ部分を特殊なタグに置換(バイナリー編集)したダミーファィルを作成する.Excel および Java Applet 用の CGI プログラムを作成する.Excel 用 CGI プログラムでは,データ数の減少によるファィ ルのバイト数の減少(512byte 単位で中抜け)に対処する.Java 用 CGI プログラムでは実験点が図枠 からはみださないように工夫する.ダミーファィルと CGI プログラムをサーバーにアップロードする. CGI プログラムで,利用者のブラウザから送信されたデータ(図1)を受け取り,回帰分析の計算を行 う.ダミーファィルを読み込んで,特殊タグを再置換し,直ちに自動的にプラウザに返送する. 3.利用者の操作方法

Excel 用か Java Applet 用の計算メニューを選択する.初期値(図1)が表示されるので,修正・削除して送信する.ブラウザ等の選択メニューが表示されるので,Internet Explorer と Excel が両方インストールされている場合には,左クリックするとInternet Explorer 上に作図画面(図2)が表示され,Excel の命令がそのまま使用できる(例:軸名等を全角文字に変更,編集,保存,印刷).Netscape Navigator と Excel が両方インストールされている場合には,右クリックしてリンク(ターゲット)をファィルに保存する.Netscape のメニュー「ファィル」「開く」で保存したファィルを指定すると,「エクセルを使用して開く」ことができる(手動でも可).最初に Java Applet 用の計算メニューを選択した場合には,初期値(図1)を修正して送信すると,作図画面(図2に類似)が自動的に表示される(印刷可).さらに,Excel 用でも Java 用でもキーボードの Print Screen (COPY)キーを押せば,画面をコピーできる.画像処理ソフトを起動すれば,それを切り貼り,編集(拡大・縮小)できる.さらに,ワープロ文章にも挿入できる(下の図もこの方法で作成).

4.おわりに

軸名等に全角文字をまだ使用できない, Java 形式では利用者が軸の目盛を変更できない等の欠点が あり,今後改良していきたい.

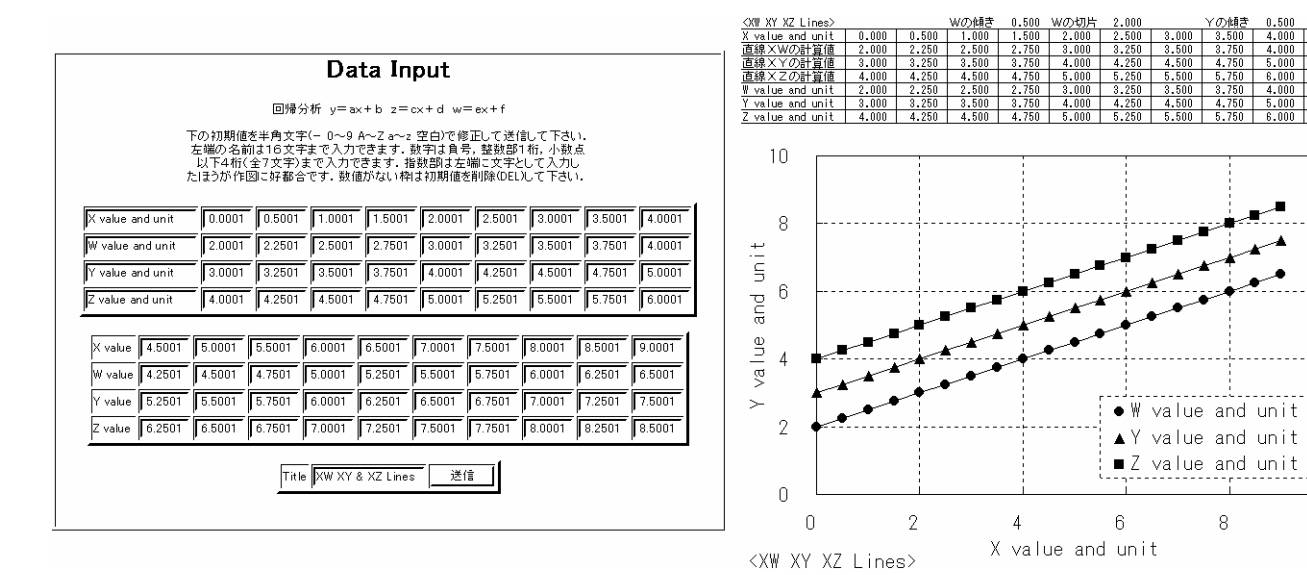

図1 データを送信する CGI 画面

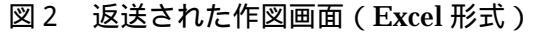

10